# クイックスタートガイド

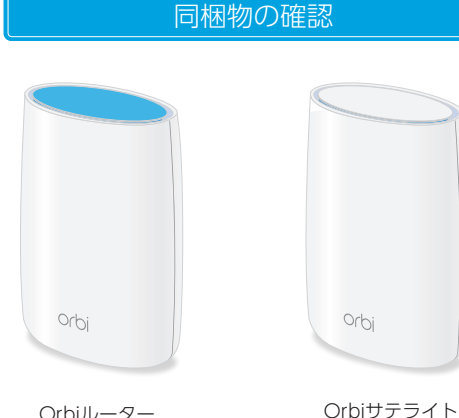

Orbiルーター

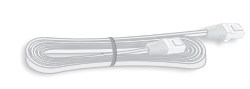

LANケーブル

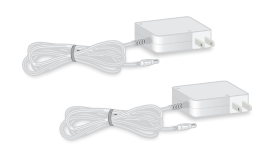

# **NETGEAR**<sup>®</sup>

|    |          | - |
|----|----------|---|
|    | 1. ++ +* | ? |
| テン | ת כי עו  |   |
|    |          |   |

本製品の保証期間は3年間です。無償保証を受ける ザー登録が必要になります。ユーザー登録方法につ きましては、別紙「ユーザー登録のお知らせ」をご確 認ください。また、サポートを受けるうえでご購入い ただいた証明(領収書、レシート等)をしていただく

#### NETGEARカスタマーサポート

| フリーコール | 0120-921-080       |
|--------|--------------------|
| 携帯電話から | 03-6670-3465       |
| E-mail | support@netgear.jp |

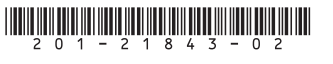

© NETGEAR, Inc. NETGEAR、およびNETGEARのロゴは NETGEAR社の商標です。NETGEAR以外の商標は参照目的のため にのみ使用されています。 2017年8月

## 各部の名称とはたらき

電源アダプター x2

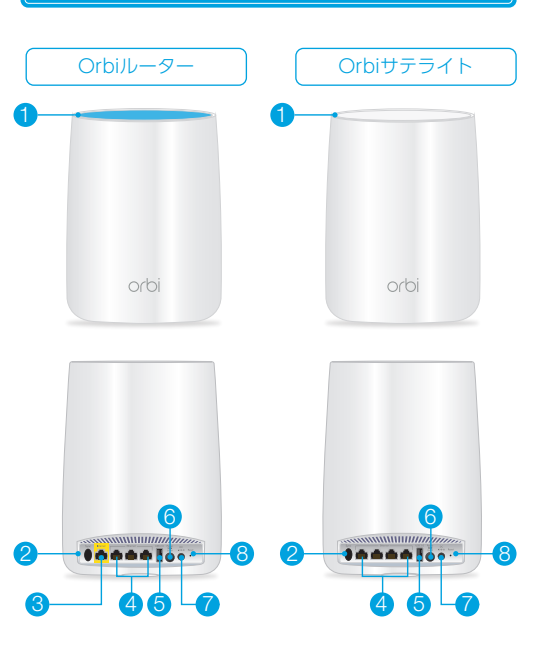

 リングLED(画像にはありません) 5 USBポート 2 Syncボタン(WPS接続時も使用) ⑥ 電源オン/オフボタンと電源 I FD インターネットポート(Orbiサテラ イトはインターネットポートを搭 載していません) ⑦ DC電源コネクター 8 リセットボタン 4 LANポート

### Orbiルーターと Orbiサテライトのセットアップ

# モデムの再起動

- 1 モデムの電源をオフにします。モデムがすでに別 のルーターに接続されている場合は、モデムと ルーターの間に接続されているLANケーブルを 外します。モデムにはインターネットサービスの壁 の差し込み口にのみケーブルが接続されているよ うにします。
- モデムに電源コードを接続し、電源を入れます。

# Orbiルーターの設置

- 1 Orbiルーターに同梱のLANケーブルを使用して、 モデムとOrbiルーターのインターネットポートを 接続します。
- Orbiルーターに電源コードを接続し、電源プラグ をコンセントに差し込みます。
- 3 Orbiルーター背面の電源LEDが点灯しない場合 は、電源ボタンを押してください。
- 4 OrbiルーターのリングLEDが白色に点滅するま でしばらくお待ちください。

# Orbiサテライトの設置

- 1 Orbiサテライトを自宅の中央に配置します。この 位置に置くと、無線LANの受信状況が最適になり ます。
- 2 Orbiサテライトに電源コードを接続し、電源プラ グをコンセントに差し込みます。
- 3 Orbiサテライト背面の電源LEDが点灯しない場 合は、電源ボタンを押してください。

OrbiサテライトのリングLEDは、Orbiサテライト が自動的にOrbiルーターとの同期を試みている 間、白点滅します。

OrbiサテライトのリングLFDは白色に点滅した 後、次の色のいずれかで3分間点灯し、その後消灯 します。

- 青 OrbiルーターとOrbiサテライト間の接 続は良好です。
- オレンジ OrbiルーターとOrbiサテライト間の接 続は普通です。OrbiサテライトをOrbi ルーターの近くに移動することを検討 してください。
- マゼンダ OrbiサテライトはOrbiルーターへの同 期に失敗しました。

- 4 リングLEDがマゼンダに点灯する場合は、Orbiサ テライトをOrbiルーターにより近い位置に設置し て再度同期してください。
  - OrbiルーターのSyncボタンを押します。 OrbiルーターのリングLEDが白点滅します。
  - 2 2分以内にOrbiサテライトのSvncボタンを押 します。OrbiサテライトのリングIFDが白点減 します。

OrbiサテライトがOrbiルーターと同期を開始するとリン グLEDが手順3の通り点灯し、その後消灯します。

# 子機の接続

次のいずれかの方法で接続します。

子機を1台接続した後、手順 5 に進みます。

#### 4-1 有線で接続

OrbiルーターまたはOrbiサテライトのLANポートと 無線LAN子機のLANポートをLANケーブルで接続し ます。

#### 4-2 WPSで接続

無線LAN子機がWPSプッシュボタンに対応している 場合は、この手順で設定できます。

- 1 OrbiルーターまたはOrbiサテライトのSyncボタ ンを押します。
- 2 2分以内に、無線LAN子機のWPSボタンを押す か、WPS接続の手順に従います。

#### 4-3 無線ネットワーク名を指定して接続

OrbiルーターまたはOrbiサテライトのラベルに記載 されているWiFiネットワーク名 (SSID) とパスワードを 使用してOrbiのWiFiネットワークに接続します。

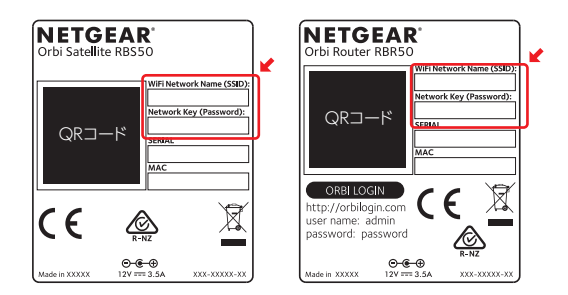

裏面に続きます

# ブラウザーからセットアップ ブラウザーを起動し、orbilogin.comにアクセスします。 ファームウェアのバージョンにより、設定画面や手順が異なる場合があります。 最新の設定方法については https://www.netgear.jp/supportInfo/からOrbiのドキュメントを参照してください。 アペレントをする

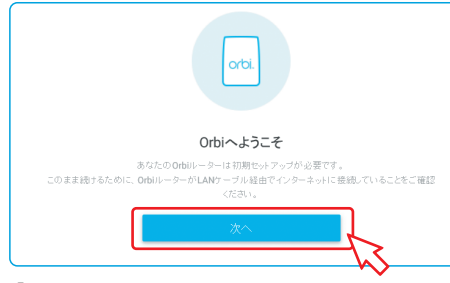

 [Terms of Services]の内容を確認し、[I agree
…] のチェックボックスを選択して 次へ をクリックします。

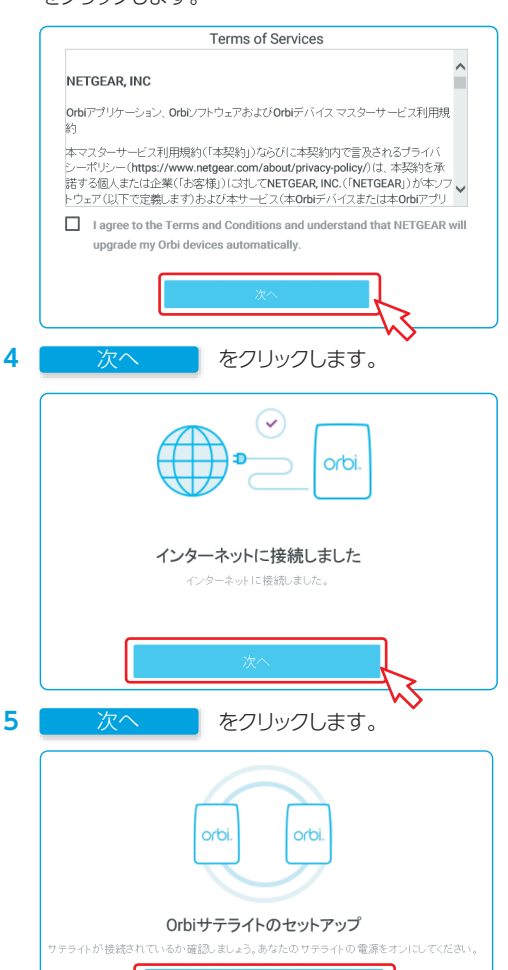

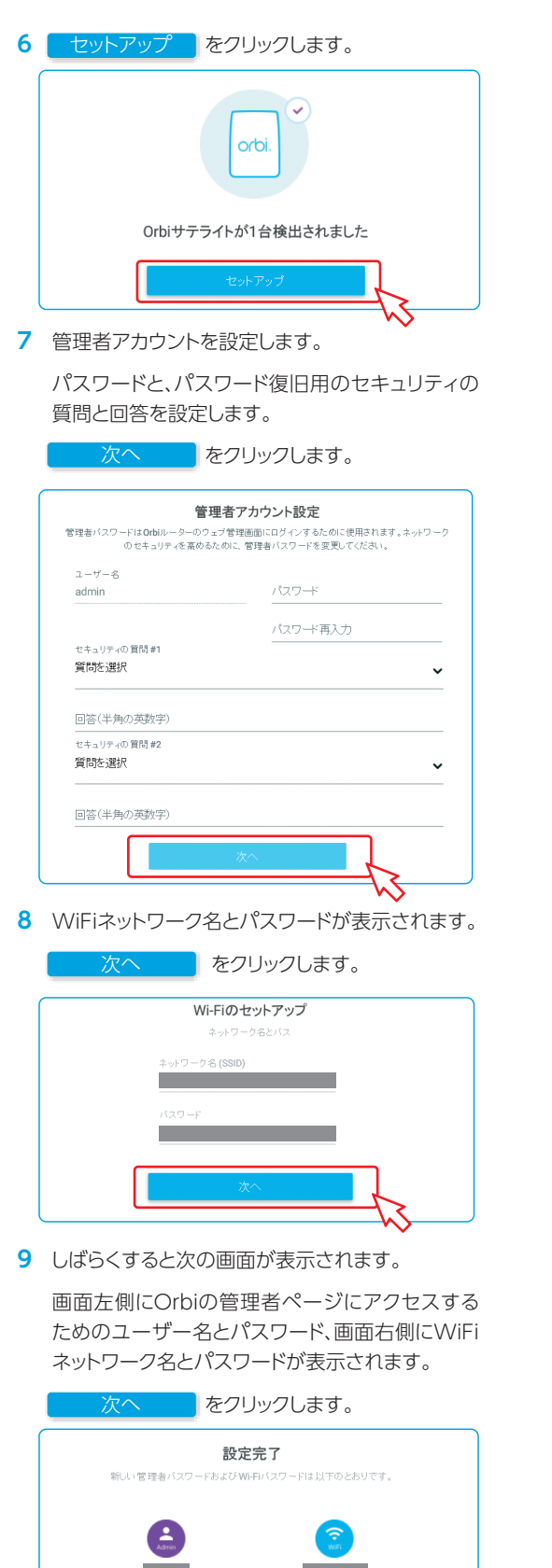

10 次の画面が表示される場合は、 次 をクリックします。

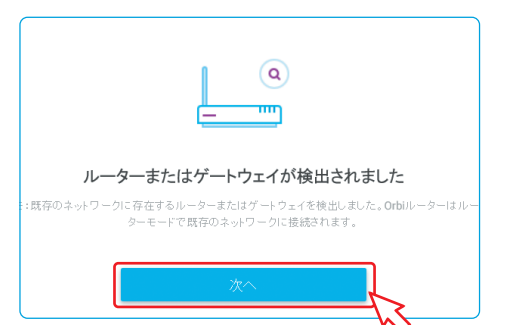

11 ファームウェア更新のページが表示されます。

新しいファームウェアが利用可能な場合は、自動 的にダウンロードが開始されます。

| ファームウェ  | :ア更新    |          |            |                        | スキッフ |
|---------|---------|----------|------------|------------------------|------|
|         |         |          |            |                        |      |
| このルーター用 | の新しいファー | -ムウェアがリリ | ースされているが確認 |                        |      |
|         |         |          |            |                        |      |
|         |         |          |            |                        |      |
|         | モデル名    | デバイス名    | 現在のパージョン   | ステータス                  |      |
| 11 11   | DODAS.  | 1250250  | V1.12.0.18 | 新しいファームウェアパージョンはありません。 |      |
| 10-9-   | Minav   |          |            |                        |      |

**12** 製品登録のページが表示されます。右上の[×]を クリックし、DO NOT CREATE ACCOUNT を クリックします。

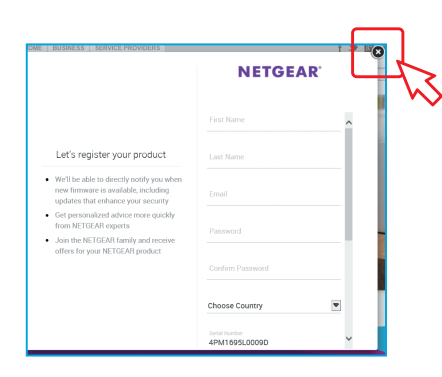

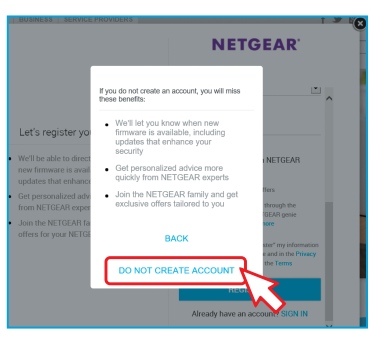

MyNETGEAR.com にアクセスして製品を登録 してください。

#### 13 次のような画面が表示されたら設定は完了です。

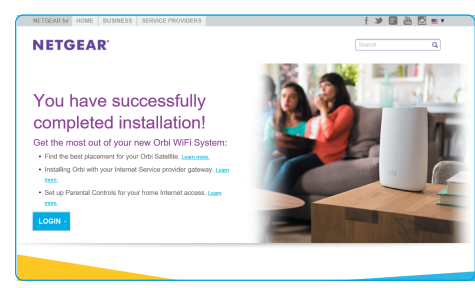

Orbiの 設定はブラウザーから管理者ページ (orbilogin.com)にアクセスして変更できます。

7 で設定したユーザー名とパスワードを使用してログ インします。

子機を追加する場合は、表面の手順<mark>4</mark>を参照してください。

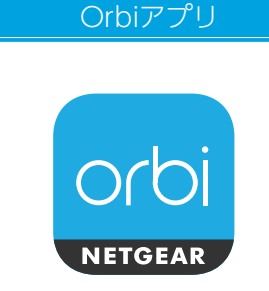

Orbiアプリをモバイルデバイスにインストールす れば、Orbiのセットアップや基本的な設定が簡単に できます。

以下のQRコードをスキャンするか、Apple App Store またはGoogle Playストアで「NETGEAR Orbi」と検索 してください。

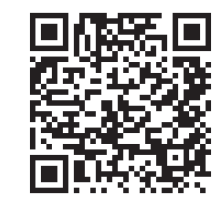

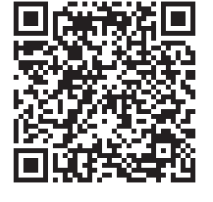

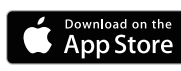

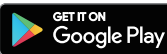